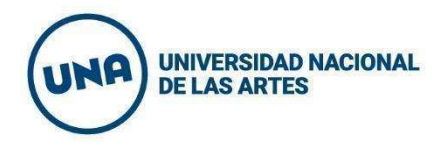

## Instructivo para la **creación de usuario** en SIU Guaraní 3 y para la **inscripción al curso virtual** "Temáticas emergentes: lenguaje inclusivo, masculinidades y diversidad corporal"

Creación de usuario en SIU Guaraní 3

1. Ingresar al siguiente enlace: <u>https://g3-autogestion.una.edu.ar/una/acceso</u>.

| < → C (* | g3-autogestion.una.edu.ar/una/acceso                                                                 |                                                               |                                                                                                    |                                                                                                    |  |  |  |
|----------|----------------------------------------------------------------------------------------------------|---------------------------------------------------------------|----------------------------------------------------------------------------------------------------|----------------------------------------------------------------------------------------------------|--|--|--|
|          |                                                                                                    |                                                               |                                                                                                    |                                                                                                    |  |  |  |
|          | Acceso Fechas de Examen Horarios de Curs                                                             | adas Validador de Certificados                                | Ayuda                                                                                                    |                                                                                                    |  |  |  |
|          | Ingresá tus datos<br>Usuario<br>Contraseña                                                           | SIU<br>Algunas<br>- Insc<br>- Cor<br>- Cor<br>- Acti<br>- Rec | Guara<br>de las cosa<br>tribirte a ma<br>sultar el pla<br>sultar tu his<br>ualizar tus d<br>ibir alertas s | ní<br>is que podés hacer con este sistema son:<br>terias y exámenes.<br>n de tu propuesta.<br>toria académica.<br>atos personales.<br>sobre períodos de inscripción o vencimiento de exámenes finales. |  |  |  |
|          | Ingresar<br>¿Olvidaste tu contraseña o sos un usuario nuevo?                                         |                                                               |                                                                                                    |                                                                                                    |  |  |  |
|          | Si deseás inscribirte a cursos, y no tenés usuario y clav<br>sistema, podés crearlo accediendo aquí. | e de acceso al                                                |                                                                                                    |                                                                                                    |  |  |  |

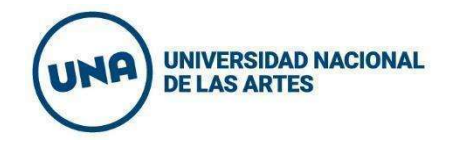

2. Cliquear en "accediendo aquí":

|                                                                                                    | g3-autogestion.una.edu.ar/una/acceso                                                                                                    |                                                                                                    |                                                                                                    |                                                                                                    |  |  |  |
|----------------------------------------------------------------------------------------------------|----------------------------------------------------------------------------------------------------|----------------------------------------------------------------------------------------------------|----------------------------------------------------------------------------------------------------|----------------------------------------------------------------------------------------------------|--|--|--|
| G SIUGUARA<br>MÓDULO DE GESTIÓN ACADÉMICA                                                                                       | NÍ                                                                                                    |                                                                                                    |                                                                                                    |                                                                                                    |  |  |  |
| Acceso Fechas de Examen                                                                                                    | Horarios de Cursadas                                                                                                    | Validador de Certificados                                                                                                    | Ayuda                                                                                                    |                                                                                                    |  |  |  |
| Ingresá tus datos<br><sup>Usuario</sup><br>Contraseña                                                                           |                                                                                                    | SIU Guaraní<br>Algunas de las cosas que podés hacer con este siste<br>Inscribirte a materias y exámenes.<br>Consultar el plan de tu propuesta.<br>Consultar tu historia académica.<br>Actualizar tus datos personales.<br>Recibir alertas sobre períodos de inscripción o v          |                                                                                                    | as que podés hacer con este sistema son:<br>terias y exámenes.<br>an de tu propuesta.<br>storia académica.<br>latos personales.<br>sobre períodos de inscripción o vencimiento de exámenes finales.                                                                                                    |  |  |  |
| Ingresar<br>¿Olvidaste tu contraseña o sos un us<br>Si deseás inscribirte a cursos, yme-te<br>sistema podés creado accedie/do a | uario nuevo?<br><del>néo uay</del> ario y clave de ac                                                                                                    | cceso al                                                                                                    |                                                                                                    |                                                                                                    |  |  |  |
|                                                                                                    | MODULO DE GESTIÓN ACADÉMICA Acceso Fechas de Examen      Ingresá tus datos Jsuario Contraseña      (Nydaste tu contraseña o sos un usi Si deseás inscribirte a cursos, ymo te sistema, podés creario accedie do a | MODULO DE GESTIÓN ACADÉMICA  Acceso Fechas de Examen Horarios de Cursadas  Ingresá tus datos Jsuario Contraseña  (Nyresar );Olvidaste tu contraseña o sos un usuario nuevo?  Si deseás inscribirte a cursos, ymo tenés couario y clave de ac sistema, podés creario accedie do aquí. | Moduluo de Gestión ACADEMICA.      Acceso Fechas de Examen Horarios de Cursadas Validador de Certificados      Ingresá tus datos      Jsuario      Contraseña      Ingresar  ;Olvidaste lu contraseña o sos un usuario nuevo?  Si deseás inscribirte a cursos, ymo tenéo usuario y clave de acceso al sistema, podés creario accedie to aquí. | MODULO DE GESTIÓN ACADÉMICA         Accesso       Fechas de Examen         Horarios de Cursadas       Validador de Certificados       Ayuda         Ingressá tus datos       Jauario       Inscribirte a ma       Consultar el pia         Contraseña       Consultar el pia       Consultar tu hit       Actualizar tuco       Recibir alertas         Ingressar       ;Olvidaste tu contraseña o sos un usuario nuevo?       Si deseás inscribirte a cursos, ymo tenés usuario y clave de acceso al sistema, podés crearto accediento aquí.       Si deseás inscribirte a cursos, ymo tenés usuario y clave de acceso al sistema, podés crearto accediento aquí. |  |  |  |

3. Completar el formulario con los datos personales, de nacimiento y del usuario:

| G SIUGUARANÍ<br>MÓDULO DE GESTIÓN ACADÉMICA                                                              |                                                                                         |                                                                                                    |                |
|----------------------------------------------------------------------------------------------------|-----------------------------------------------------------------------------------------|----------------------------------------------------------------------------------------------------|----------------|
| Acceso Fechas de Examen Horarios                                                                         | de Cursadas Validador de Certificados Ayuda                                             |                                                                                                    |                |
| Crear nuevo usuario                                                                                      |                                                                                         |                                                                                                    |                |
| Para acceder a la inscripción a cursos<br>es necesario que poseas un usuario<br>para acceder al sistema. | ATENCIÓN: los datos c<br>Por favor, verificá                                            | rgados en esta pantalla no podrán ser modificados posteriormente.<br>que los mismos sean correctos antes de generar el usuario. |                |
| Si ya estás registrado (por ejemplo,                                                                     | Datos personales                                                                        |                                                                                                    | * <sub>0</sub> |
| si ya sos alumno de la Institución)<br>no es necesario que completes este                                | Género (*)                                                                              |                                                                                                    |                |
| formulario.                                                                                              | Seleccione                                                                              | ~                                                                                                    |                |
| Si no lo poseés, completá tus datos y te<br>enviaremos un mail a la dirección que<br>ingragon            | Identidad de Género y Diversidad: ¿Cuál de e considerás que te describe mejor? Material | stas opciones<br>de ayuda .                                                                                                    | - I            |
| ingreses.                                                                                                | Seleccione                                                                              | ~                                                                                                    |                |
| Por favor, validá que el mail que<br>consignes funcione correctamente va                                 | Nacionalidad (*)                                                                        | País emisor del documento (*)                                                                                                   |                |
| que allí te enviaremos los datos de acceso.                                                              | Seleccione                                                                              | v                                                                                                    | ~              |
| Completá los datos de este formulario                                                                    | Tipo de documento (*)                                                                   | Número de documento (*)                                                                                                    |                |
| con atención. LUEGO NO PODRÁS                                                                            | Seleccione                                                                              | ~                                                                                                    |                |
| MODIFICARLUS                                                                                             |                                                                                         |                                                                                                    |                |

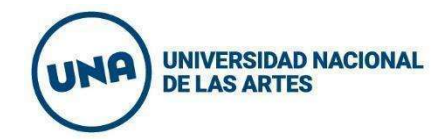

#### **3.1**. Datos personales.

| Género (*)                                                           |                                                    |                               |  |
|----------------------------------------------------------------------|----------------------------------------------------|-------------------------------|--|
| Seleccione                                                           | ~                                                  |                               |  |
| Identidad de Género y Diversidad<br>considerás que te describe mejor | : ¿Cuál de estas opciones<br>? Material de ayuda . |                               |  |
| Seleccione                                                           | ~                                                  |                               |  |
| Nacionalidad (*)                                                     |                                                    | País emisor del documento (*) |  |
| Seleccione                                                           | ~                                                  | ~                             |  |
| Tipo de documento (*)                                                |                                                    | Número de documento (*)       |  |
| Seleccione                                                           | ~                                                  |                               |  |
| Apellido (*)                                                         |                                                    | Nombres (*)                   |  |
| Anellido electido                                                    |                                                    | Nombres elegidos              |  |

### 3.2. Datos de nacimiento y del usuario:

| Datos de nacir                             | niento                                                                                           | *e                |
|--------------------------------------------|--------------------------------------------------------------------------------------------------|-------------------|
| Fecha (*)                                  |                                                                                                  |                   |
|                                            |                                                                                                  |                   |
| Localidad (*)                              |                                                                                                  |                   |
| ()                                         |                                                                                                  |                   |
| Argentina                                  | ✓                                                                                                |                   |
| Argentina<br>Seleccioná el país y tipeá la | primeras letras de la localidad buscada para ver una lista de opciones. También podés usar la bú | isqueda avanzada. |

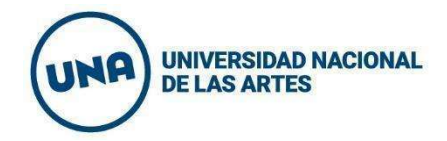

| Datos del usuario |                        | 46 |
|-------------------|------------------------|----|
| E-mail (*)        | Repetir e-mail (*)     |    |
| Usuario (*)       |                        |    |
| Clave (*)         | Reingresá la clave (*) |    |
|                   |                        |    |

4. En el campo "Tipo de curso", seleccionar: "Trayecto Formativo Ley Micaela (Rectorado)".

| Tipo de curso                                                                                                    | $-v_{\rm p}$ |
|----------------------------------------------------------------------------------------------------|--------------|
| Tipo de curso que pensás efectuar (*)                                                                               |              |
| Seleccione V                                                                                                    |              |
|                                                                                                    |              |
|                                                                                                    |              |
| Seleccione                                                                                                    |              |
| Curricularización de la Extensión (Departamento de Folklore, Departamento de Artes Audiovisuales, Área Transdeparta | amental de   |
| Diplomatura en Carpintería y Utilería para las Artes (Rectorado)                                                    |              |
| Diplomatura en Instalaciones Eléctricas para las Artes (Rectorado)                                                  |              |
| Diplomatura en Maquillaje y Caracterización (Rectorado)                                                             |              |
| Diplomatura en Operación y Grabación de Sonido (Rectorado)                                                          |              |
| Instrumentos Virtuales 1 (Departamento de Artes Musicales y Sonoras)                                                |              |
| Introducción a la Retórica Musical (Departamento de Artes Musicales y Sonoras)                                      |              |
| Trayecto Formativo Ley Micaela (Rectorado)                                                                          |              |
| Trayecto Formativo Ley Micaela (Rectorado)                                                                          |              |

#### 5. Hacer clic en "Aceptar":

| po de curso que pensás efectuar (*)        |   |  |
|--------------------------------------------|---|--|
| Trayecto Formativo Ley Micaela (Rectorado) | ~ |  |
|                                            |   |  |
|                                            |   |  |

Secretaría de Igualdad, Derechos y Diversidad Rectorado rectorado.igualdad@una.edu.ar Bartolomé Mitre 1869. Ciudad Autónoma de Buenos Aires, Argentina **una.edu.ar** 

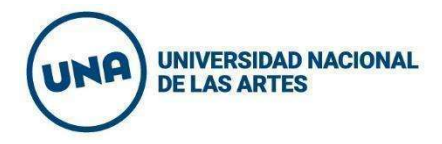

# Inscripción al curso virtual "Temáticas emergentes: lenguaje inclusivo, masculinidades y diversidad corporal"

 Ingresar al SIU Guaraní (<u>https://g3-autogestion.una.edu.ar/una/acceso</u>) y acceder con tus datos de usuario:

| ← → C | g3-autogestion.una.edu.ar/una/acceso                                                                                                    | g3-autogestion.una.edu.ar/una/acceso                |                                                                                                    |                                                                                                    |  |  |  |  |  |
|-------|----------------------------------------------------------------------------------------------------|-----------------------------------------------------|----------------------------------------------------------------------------------------------------|----------------------------------------------------------------------------------------------------|--|--|--|--|--|
|       | SIUGUARANÍ<br>MÓDULO DE GESTIÓN ACADÉMICA                                                                                                    |                                                     |                                                                                                    |                                                                                                    |  |  |  |  |  |
|       | Acceso Fechas de Examen Horarios de Cursadas                                                                                                    | Validador de Certificados                           | Ayuda                                                                                                   |                                                                                                    |  |  |  |  |  |
|       | Ingresá tus datos<br>Usuario<br>Contraseña<br>Contraseña<br>(Ingresar<br>¿Olvidaste lu contraseña o sos un usuario nuevo?<br>Si deseás inscribirte a cursos, y no tenês usuario y clave de acce<br>sistema, podés creario accediendo aquí. | SUU<br>Algunas<br>- Con<br>- Con<br>- Actu<br>- Red | Guara<br>de las cosa<br>ribirte a ma<br>sultar el pla<br>sultar tu his<br>valizar tus d<br>ibir alertas | LIÚ<br>as que podés hacer con este sistema son:<br>terias y exámenes:<br>in de tu propuesta.<br>storia academica.<br>latos personales.<br>sobre períodos de inscripción o vencimiento de exámenes finales. |  |  |  |  |  |

 Debajo del nombre de usuario, seleccionar en el desplegable "Perfil" la opción "Cursos":

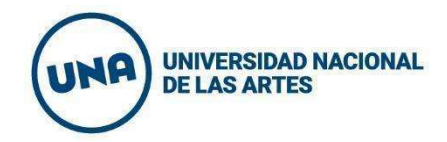

| ✓ Preinscripcion Cursos                                                                                                    |
|----------------------------------------------------------------------------------------------------|
| and the second second se |
| ripciones.                                                                                                    |
|                                                                                                    |
|                                                                                                    |
|                                                                                                    |

3. En el desplegable de cursos, seleccionar la opción "Trayecto Formativo Ley Micaela":

|                                             |           |                     |                                           |                                    |            |              |     |       |      |    | 0.000 |
|---------------------------------------------|-----------|---------------------|-------------------------------------------|------------------------------------|------------|--------------|-----|-------|------|----|-------|
| cripción a Cursos                           |           |                     |                                           |                                    | Inscri     | pci          | one | s     |      |    |       |
| Currícularización de la Extens V            |           |                     |                                           |                                    |            | Cuatrimestre |     |       |      | ~  |       |
| rricularización de la Extensión             | eccioná u | in curso del listad | lo para ver aquí <mark>l</mark> as comisi | ones a las que te podés inscribir. |            |              |     |       |      |    |       |
| lomatura en Carpintería y Utilería para las | Artes     |                     |                                           |                                    | Enero -    | Abri         | N., |       |      |    |       |
| lomatura en Instalaciones Eléctricas para   | las Artes |                     |                                           |                                    |            | Ju -         | ma  | mi ju | . vi | st |       |
| lomatura en Maquillaje y Caracterización    |           |                     |                                           |                                    | 0 - 8 hs   |              |     |       |      |    |       |
| lomatura en Operación y Grabación de Se     | nido      |                     |                                           |                                    | 8 - 16 hs  |              |     |       |      |    |       |
| trumentos Virtuales 1                       |           |                     |                                           |                                    | 16 - 24 hs |              |     |       |      |    |       |
|                                             |           |                     |                                           |                                    |            |              |     |       |      |    |       |

**4.** Una vez allí, se encontrará visible la oferta de **Ley Micaela** disponible en el momento, pudiendo elegir la oferta deseada:

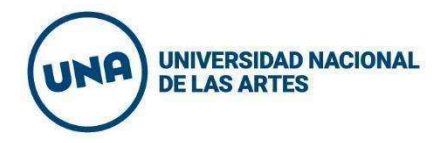

#### Inscripción a Cursos

| Trayecto Formativo Ley Micae 🗸                                                     | Temáticas emergentes: lenguaje inclusivo, masculinidades y diversidad corporal (I M CV2)                                                                                                    |
|------------------------------------------------------------------------------------|----------------------------------------------------------------------------------------------------|
| Buscar curso X<br>Ver Todos Sólo inscriptos<br>Temáticas emergentes: lenguaje incl | Rectorado<br>Días:<br>Lun Mar Mié Jue Vie Sáb Dom<br>Ubicación:<br>Todas V<br>AV - EVAed                                                                                                    |
|                                                                                    | → Curso: Agosto - Ley Micaela - Período Lectivo 2025         Cupo:       50   Inscriptos: 0         0%         Horario:       Lun 13:00 a 23:59         Inicio de clases:       08/04/2025         Sede:       AV - EVAed         Modalidad:       A distancia |

**5.** ¡Listo! Chequeá tu casilla de mail registrada en SIU Guaraní, próximamente te enviaremos información importante para que comiences tu curso.

¿Dudas, consultas? Escribinos a: rectorado.leymicaela@una.edu.ar